# Procedimento de atualização do Catalyst 6500 Series Switch ISSU com 6800IA (FEX) conectado

## Contents

Introduction Prerequisites Requirements Componentes Utilizados Procedimento de atualização Configuração inicial Etapas de atualização Verificar

## Introduction

Este documento descreve um procedimento passo a passo de In-Service Software Upgrade (ISSU) em Cisco Catalyst 6500 Series Switches no modo Virtual Switching System (VSS) com o uso do Supervisor 2T com Cisco Catalyst 6800 Instant Access Switches (FEX) dual-homed conectado.

## Prerequisites

### Requirements

Não existem requisitos específicos para este documento.

### **Componentes Utilizados**

As informações neste documento são baseadas nos Cisco Catalyst 6500 Series Switches no modo VSS que executam o Supervisor Engine 2T com um 6800IA dual-homed conectado em placas de linha WS-X6904-40G.

The information in this document was created from the devices in a specific lab environment. All of the devices used in this document started with a cleared (default) configuration. If your network is live, make sure that you understand the potential impact of any command.

## Procedimento de atualização

### Configuração inicial

O procedimento de atualização é executado para o Cisco IOS<sup>®</sup> Software Release 15.1(2)SY para a Versão 15.1(2)SY1.

Aqui estão as estatísticas antes do processo ISSU:

- O chassi do Catalyst 6500 com ID do Switch 1 está ativo e o Switch com ID 2 está em standby (quente).
- Ambos os chassis estão ativos no Cisco IOS Software Release 15.1(2)SY.
- Um único 6800IA que executa o software Cisco IOS versão 15.0(2)EX2 está conectado ao VSS em placas de linha WS-X6904-40G com uma conexão dual-home. O número do canal da porta FEX é 99 e o ID FEX é 110.

```
6K1#show mod sw all
Switch Number: 1 Role: Virtual Switch Active
_____
Mod Ports Card Type
                                  Model
                                                Serial No.
5 Supervisor Engine 2T 10GE w/ CTS (Acti VS-SUP2T-10G
2
                                              SAL1632K9P2
3
   20 DCEF2T 4 port 40GE / 16 port 10GE WS-X6904-40G
                                              SAL1741E4ZA
Mod MAC addresses
                           Hw Fw
                                         Sw
                                                  Status
__ _____ ____
  c471.fe7c.de96 to c471.fe7c.de9d 1.3 12.2(50r)SYS 15.1(2)SY
2
                                                  Ok
3
  e02f.6d6a.698c to e02f.6d6a.699f 1.0 12.2(50r)SYL 15.1(2)SY
                                                  Ok
Mod Sub-Module
                      Model
                                    Serial
                                             Hw
                                                  Status
____ _____
2Policy Feature Card 4VS-F6K-PFC4SAL1637MCQQ1.2Ok2CPU DaughterboardVS-F6K-MSFC5SAL1637MKX81.4Ok3Distributed Forwarding Card WS-F6K-DFC4-ESAL1745FSD61.0Ok
Mod Online Diag Status
2 Pass
3 Pass
Switch Number: 2 Role: Virtual Switch Standby
_____
Mod Ports Card Type
                                  Model
                                                Serial No.
____ _____
  5 Supervisor Engine 2T 10GE w/ CTS (Hot) VS-SUP2T-10G SAL1650UC8L
2
                                WS-X6904-40G SAL17173QD3
   20 DCEF2T 4 port 40GE / 16 port 10GE
3
                           Hw Fw
Mod MAC addresses
                                         Sw
                                                  Status
                               _ _____
                            _ _ _ _ _
                                         _____
  2c54.2dc4.2f3a to 2c54.2dc4.2f41 1.4 12.2(50r)SYS 15.1(2)SY Ok
2
3 70ca.9b8f.510c to 70ca.9b8f.511f 1.0 12.2(50r)SYL 15.1(2)SY
                                                  Ok
Mod Sub-Module
                       Model
                                    Serial
                                             Hw
                                                  Status
 ______
2Policy Feature Card 4VS-F6K-PFC4SAL1651UG8P1.2Ok2CPU DaughterboardVS-F6K-MSFC5SAL1651UEBY1.5Ok
```

```
3 Distributed Forwarding Card WS-F6K-DFC4-E
                                SAL17173QHY 1.2
Mod Online Diag Status
2 Pass
3 Pass
Switch Number: 110 Role:
                                 FEX
-----
Mod Ports Card Type
                                Model
                                            Serial No.
C6800IA-48TD
  48 C6800IA 48GE
                                           FOC1736W1A6
1
                         Hw Fw
Mod MAC addresses
                                      Sw
                                               Status
--- ----- ------ ------ ------
1 c025.5cc2.2d00 to c025.5cc2.2d33 0.0 Unknown 15.0(2)EX2 Ok
Mod Online Diag Status
_____ _____
1 Pass
6K1#show switch virtual
Switch mode : Virtual Switch
Virtual switch domain number : 100
Local switch number : 1
Local switch operational role: Virtual Switch Active
```

Ok

### Etapas de atualização

Peer switch number

1. Verifique se a nova imagem do Cisco IOS (Cisco IOS Software Release 15.1(2)SY1) está presente no disco de inicialização e no disco de inicialização.

```
6K1#dir bootdisk: | in s2t54
  5 -rw- 120035816 Jan 23 2014 22:35:12 +00:00
s2t54-adventerprisek9-mz.SPA.151-2.SY1.bin
  8 -rw- 119792104 Feb 10 2014 19:42:12 +00:00
s2t54-adventerprisek9-mz.SPA.151-2.SY.bin
6K1#dir slavebootdisk: | in s2t54
  5 -rw- 120035816 Jan 23 2014 22:26:14 +00:00
s2t54-adventerprisek9-mz.SPA.151-2.SY1.bin
  8 -rw- 119792104 Feb 10 2014 19:46:14 +00:00
s2t54-adventerprisek9-mz.SPA.151-2.SY.bin
```

: 2

Peer switch operational role : Virtual Switch Standby

2. (Opcional) Use estes comandos para verificar se o VSS está pronto para executar o procedimento de atualização:

show issue state detailshow redundancyshow module switch all6K1#mostrar detalhes do estado do problema

O sistema está configurado para ser atualizado em modo de escalonamento. Dois nós de supervisor estão online. Resumo: o sistema será atualizado no modo em tandem.

```
Slot = 1/2
RP State = Active
ISSU State = Init
Boot Variable = bootdisk:s2t54-adventerprisek9-mz.SPA.151-2.SY.bin,12;
Operating Mode = sso
ISSU Sub-State = No Upgrade Operation in Progress
Starting Image = N/A
Target Image = N/A
Current Version = bootdisk:s2t54-adventerprisek9-mz.SPA.151-2.SY.bin
```

```
Slot = 2/2
RP State = Standby
ISSU State = Init
Boot Variable = bootdisk:s2t54-adventerprisek9-mz.SPA.151-2.SY.bin,12;
Operating Mode = sso
ISSU Sub-State = No Upgrade Operation in Progress
Starting Image = N/A
Target Image = N/A
Current Version = bootdisk:s2t54-adventerprisek9-mz.SPA.151-2.SY.bin
```

```
This system is Fex-capable
```

Fex-ID ISSU Status

110 FEX\_INIT

6K1#

```
6K1#show redundancy
Redundant System Information :
------
     Available system uptime = 36 minutes
Switchovers system experienced = 0
           Standby failures = 0
      Last switchover reason = none
               Hardware Mode = Duplex
  Configured Redundancy Mode = sso
   Operating Redundancy Mode = sso
            Maintenance Mode = Disabled
              Communications = Up
Current Processor Information :
_____
             Active Location = slot 1/2
      Current Software state = ACTIVE
     Uptime in current state = 36 minutes
               Image Version = Cisco IOS Software, s2t54 Software
               (s2t54-ADVENTERPRISEK9-M),
               Version 15.1(2)SY, RELEASE SOFTWARE (fc4)
Technical Support: http://www.cisco.com/techsupport
Copyright (c) 1986-2013 by Cisco Systems, Inc.
Compiled Wed 04-Sep-13 12:37 by prod_rel_team
                       BOOT = bootdisk:s2t54-adventerprisek9-mz.SPA.151-2.SY.bin,12;
                 CONFIG_FILE =
                     BOOTLDR =
      Configuration register = 0x2102
```

```
Standby Location = slot 2/2
Current Software state = STANDBY HOT
Uptime in current state = 34 minutes
Image Version = Cisco IOS Software, s2t54 Software
(s2t54-ADVENTERPRISEK9-M),
Version 15.1(2)SY, RELEASE SOFTWARE (fc4)
Technical Support: http://www.cisco.com/techsupport
Copyright (c) 1986-2013 by Cisco Systems, Inc.
Compiled Wed 04-Sep-13 12:37 by prod_rel_team
BOOT = bootdisk:s2t54-adventerprisek9-mz.SPA.151-2.SY.bin,12;
CONFIG_FILE =
BOOTLDR =
Configuration register = 0x2102
3. Use o comando de problemas de loadoração para iniciar o processo de atualização.
```

Nesta etapa, o chassi em standby do VSS é reinicializado, recarregado com a nova imagem e inicializa como o chassi em standby do VSS no modo de redundância SSO, executando a nova imagem. Esta etapa é concluída quando a configuração do chassi é sincronizada, como indicado pela mensagem **de sincronização em massa bem-sucedida**. Pode levar de alguns segundos a alguns minutos para que a nova imagem seja carregada e para que o chassi de espera do VSS faça a transição para o modo SSO.

```
6K1#issu loadversion 1/2 bootdisk:s2t54-adventerprisek9-mz.SPA.151-2.SY1.bin
2/2 slavebootdisk:s2t54-adventerprisek9-mz.SPA.151-2.SY1.bin
System configuration has been modified. Save? [yes/no]: yes
Building configuration...
[ OK ]
%issu loadversion initiated successfully, upgrade sequence will begin shortly
6K1#
*Feb 11 05:24:40.091: %ISSU_PROCESS-SW1-3-LOADVERSION: Loadversion sequence
will begin in 60 seconds. Enter 'issu abortversion' to cancel.
*Feb 11 05:25:10.091: %ISSU_PROCESS-SW1-6-LOADVERSION_INFO: Resetting Standby shortly
<...output truncated...>
*Feb 11 05:29:46.075: %VS_GENERIC-SW1-6-VS_HA_HOT_STANDBY_NOTIFY: Standby switch
is in Hot Standby mode
*Feb 11 05:29:46.079: %HA_CONFIG_SYNC-SW1-6-BULK_CFGSYNC_SUCCEED: Bulk Sync succeeded
*Feb 11 05:29:46.079: %RF-SW1-5-RF_TERMINAL_STATE: Terminal state reached for (SSO)
*Feb 11 05:30:25.091: %ISSU_PROCESS-SW1-3-LOADVERSION: Loadversion has completed.
Please issue the 'issu runversion' command after all modules come online.
! Boot variable for standby should point to new Image in "show issu state detail" output.
6K1#show issu state det
        The system is configured to be upgraded in staggered mode.
        2 supervisor nodes are found to be online.
        Summary: an in-tandem upgrade is in progress.
               Slot = 1/2
          RP State = Active
         ISSU State = Load Version
```

```
Boot Variable = bootdisk:s2t54-adventerprisek9-mz.SPA.151-2.SY.bin,12;
     Operating Mode = sso
     ISSU Sub-State = Load Version Completed
     Starting Image = bootdisk:s2t54-adventerprisek9-mz.SPA.151-2.SY.bin
      Target Image = bootdisk:s2t54-adventerprisek9-mz.SPA.151-2.SY1.bin
    Current Version = bootdisk:s2t54-adventerprisek9-mz.SPA.151-2.SY.bin
               Slot = 2/2
          RP State = Standby
         ISSU State = Load Version
     Boot Variable = bootdisk:s2t54-adventerprisek9-mz.SPA.151-2.SY1.bin,12;
bootdisk:s2t54-adventerprisek9-mz.SPA.151-2.SY.bin,12
     Operating Mode = sso
     ISSU Sub-State = Load Version Completed
    Starting Image = bootdisk:s2t54-adventerprisek9-mz.SPA.151-2.SY.bin
      Target Image = bootdisk:s2t54-adventerprisek9-mz.SPA.151-2.SY1.bin
    Current Version = bootdisk:s2t54-adventerprisek9-mz.SPA.151-2.SY1.bin
This system is Fex-capable
Fex-ID ISSU Status
110 FEX_UPGRADE_INIT
6K1#show redundancy states
     my state = 13 -ACTIVE
   peer state = 8 -STANDBY HOT
        Mode = Duplex
         Unit = Secondary
      Unit ID = 18
Redundancy Mode (Operational) = sso
Redundancy Mode (Configured) = sso
Redundancy State
                              = sso
   Maintenance Mode = Disabled
  Manual Swact = enabled
Communications = Up
 client count = 144
 client_notification_TMR = 30000 milliseconds
        keep_alive TMR = 9000 milliseconds
      keep_alive count = 1
  keep_alive threshold = 19
         RF debug mask = 0x0
```

4. Quando o chassi de standby do VSS executa com êxito a nova imagem no estado de redundância SSO e todas as placas de linha no chassi de standby do VSS estão ativadas e on-line, insira o comando issue runversion para forçar um switchover. O chassi em standby do VSS atualizado assume como o novo chassi ativo, executando a nova imagem. O chassi anteriormente ativo é recarregado e inicializado como o novo chassi em espera VSS no modo SSO, executando a imagem antiga (caso a atualização do software precise ser cancelada e a imagem antiga restaurada). Esta etapa é concluída quando a configuração do chassi é sincronizada, como indicado pela mensagem de sincronização em massa bemsucedida.

### 6K1#runversion de problema

Este comando reiniciará a unidade ativa.

```
Proceed ? [confirm]
%issu runversion initiated successfully
*Feb 11 05:35:19.035: %RF-SW1-5-RF_RELOAD: Self reload. Reason: Admin ISSU
runversion CLI
<...output truncated...>
Feb 11 05:35:21.411: %SYS-SW1-5-SWITCHOVER: Switchover requested by Exec.
Reload Reason: Admin ISSU runversion CLI.
Resetting .....
!
!Standby chassis now becomes active. Below logs are from new active switch.
1
Initializing as Virtual Switch ACTIVE processor
*Feb 11 05:37:36.107: %PFREDUN-SW2-6-ACTIVE: Standby initializing for SSO mode
*Feb 11 05:39:56.563: %HA_CONFIG_SYNC-SW2-6-BULK_CFGSYNC_SUCCEED: Bulk Sync succeeded
*Feb 11 05:39:56.563: %RF-SW2-5-RF_TERMINAL_STATE: Terminal state reached for (SSO)
*Feb 11 05:39:56.555: %PFREDUN-SW1_STBY-6-STANDBY: Ready for SSO mode in Default Domain
! Wait till all the modules and Fex Port-channel 99 links come up
!
*Feb 11 05:41:28.467: %ISSU_PROCESS-SW2-6-RUNVERSION_INFO: Runversion has completed.
Please issue the 'issu acceptversion' command
Feb 11 05:43:13.034: %LINK-3-UPDOWN: Interface TenGigabitEthernet1/0/2, changed
state to up (FEX-110)
Feb 11 05:43:14.033: %LINEPROTO-5-UPDOWN: Line protocol on Interface
TenGigabitEthernet1/0/2, changed state to up (FEX-110)
*Feb 11 05:43:14.491: %SATMGR-SW2-5-FABRIC_PORT_UP: SDP up on interface Te1/3/5,
connected to FEX 110, uplink 52
*Feb 11 05:43:14.491: %SATMGR-SW2-5-DUAL_ACTIVE_DETECT_CAPABLE: channel group 99
is now dual-active detection capable
6K1#show issu state
        The system is configured to be upgraded in staggered mode.
        2 supervisor nodes are found to be online.
        Summary: an in-tandem upgrade is in progress.
               Slot = 2/2
           RP State = Active
         ISSU State = Run Version
     Boot Variable = bootdisk:s2t54-adventerprisek9-mz.SPA.151-2.SY1.bin,12;
bootdisk:s2t54-adventerprisek9-mz.SPA.151-2.SY.bin,12
               Slot = 1/2
           RP State = Standby
         ISSU State = Run Version
      Boot Variable = bootdisk:s2t54-adventerprisek9-mz.SPA.151-2.SY.bin,12;
This system is Fex-capable
```

Fex-ID ISSU Status

110 FEX\_UPGRADE\_INIT

```
6K1#show fex 110 detail
FEX: 110 Description: FEX0110 state: online
FEX version: 15.0(2)EX2
Extender Model: C6800IA-48TD, Extender Serial: FOC1736W1A6
FCP ready: yes
Image Version Check: enforced
Fabric Portchannel Ports: 2
Fabric port for control traffic: Te2/3/5
Fabric interface state:
    Po99 - Interface Up.
    Te1/3/5 - Interface Up. state: bound
    Te2/3/5 - Interface Up. state: bound
```

5. Use o comando issue accept version para interromper o Timer de Rollback. Isso é necessário porque, se o temporizador expirar, o chassi atualizado será recarregado e reverterá para a versão de software anterior.

6K1#issu acceptversion % Rollback timer stopped. Please issue the 'issu commitversion' command.

6. Use o comando Issurunversion fex all para iniciar o procedimento de download e atualização de imagem no FEX (6800IA). O FEX dispara o download da imagem do novo pacote de software do Supervisor2T (aqui, Cisco IOS Software Release 15.2(2)SY1). Se você usa pilhas FEX, o mestre é responsável por extrair a imagem para seus membros. Um servidor TFTP é executado em 192.1.1.1.

```
6K1#issu runversion fex all
% Successfully initiated 'runversion fex' for Fex IDs: 110.
Use 'show issu state' for more information.
6K1#show issu state det
       The system is configured to be upgraded in staggered mode.
        2 supervisor nodes are found to be online.
        Summary: an in-tandem upgrade is in progress.
              Slot = 2/2
          RP State = Active
         ISSU State = Run Version
     Boot Variable = bootdisk:s2t54-adventerprisek9-mz.SPA.151-2.SY1.bin,12;bootdisk:
s2t54-adventerprisek9-mz.SPA.151-2.SY.bin,12
    Operating Mode = sso
     ISSU Sub-State = Run Version Completed
    Starting Image = bootdisk:s2t54-adventerprisek9-mz.SPA.151-2.SY.bin
      Target Image = bootdisk:s2t54-adventerprisek9-mz.SPA.151-2.SY1.bin
    Current Version = bootdisk:s2t54-adventerprisek9-mz.SPA.151-2.SY1.bin
```

```
Slot = 1/2
RP State = Standby
ISSU State = Run Version
Boot Variable = bootdisk:s2t54-adventerprisek9-mz.SPA.151-2.SY.bin,12;
Operating Mode = sso
ISSU Sub-State = Run Version Completed
Starting Image = bootdisk:s2t54-adventerprisek9-mz.SPA.151-2.SY.bin
Target Image = bootdisk:s2t54-adventerprisek9-mz.SPA.151-2.SY1.bin
Current Version = bootdisk:s2t54-adventerprisek9-mz.SPA.151-2.SY.bin
```

This system is Fex-capable

#### Fex-ID ISSU Status

#### 110 FEX\_UPGRADE\_IN\_PROGRESS

```
Following are the logs on from FEX 6800IA console:
!
!192.1.1.1 is the tftp running on FEX controller i.e. VSS active and vlan 1012 is the
control vlan associated with fex.
1
FEX-110#
Loading c6800ia-universalk9-mz.150-2.EX4.bin from 192.1.1.1
[OK - 15493122 bytes]
examining image...
extracting info (112 bytes)
extracting c6800ia-universalk9-mz.150-2.EX4/info (792 bytes)
extracting info (112 bytes)
Stacking Version Number: 1.55
System Type:
                      0x00000000
 Ios Image File Size: 0x00EB5200
Total Image File Size: 0x00EC6A00
Minimum Dram required: 0x08000000
                 universalk9-150-2.EX4
 Image Suffix:
 Image Directory:
                    c6800ia-universalk9-mz.150-2.EX4
                     c6800ia-universalk9-mz.150-2.EX4.bin
 Image Name:
 Image Feature:
                     IP|LAYER_2|SSH|3DES|MIN_DRAM_MEG=128
 FRU Module Version: No FRU Version Specified
Old image for switch 1: flash:/c6800ia-universalk9-mz.150-2.EX2
Old image will be left alone
Extracting images from archive into flash...
! The console will be waiting for about 5-10 minutes after the above line.
<output truncated>
New software image installed in flash:/c6800ia-universalk9-mz.150-2.EX4
Following are the logs from the 6500 Active supervisor:
```

\*Feb 11 06:00:30.387: %SATMGR-SW2-5-ONLINE: FEX 110 online \*Feb 11 06:00:30.391: %SATMGR-SW2-5-FEX\_MODULE\_ONLINE: FEX 110, module 1 online \*Feb 11 06:00:30.395: %OIR-SW2-6-INSREM: Switch 110 Physical Slot 1 - Module Type LINE\_CARD inserted \*Feb 11 06:00:30.951: %SATMGR-SW2-5-FABRIC\_PORT\_UP: SDP up on interface Te2/3/5, connected to FEX 110, uplink 51 \*Feb 11 06:00:30.951: %SATMGR-SW2-5-DUAL ACTIVE DETECT CAPABLE: channel group 99 is now dual-active detection capable \*Feb 11 06:01:00.983: %OIR-SW2-6-SP\_INSCARD: Card inserted in Switch\_number = 110, physical slot 1, interfaces are now online FEX-110#show ver | in image System image file is "flash:/c6800ia-universalk9-mz.150-2.EX4/ c6800ia-universalk9-mz.150-2.EX4.bin" 6K1#**show issu state det** The system is configured to be upgraded in staggered mode. 2 supervisor nodes are found to be online. Summary: an in-tandem upgrade is in progress. Slot = 2/2RP State = Active ISSU State = Run Version Boot Variable = bootdisk:s2t54-adventerprisek9-mz.SPA.151-2.SY1.bin,12; bootdisk:s2t54-adventerprisek9-mz.SPA.151-2.SY.bin,12 Operating Mode = sso ISSU Sub-State = Run Version Completed Starting Image = bootdisk:s2t54-adventerprisek9-mz.SPA.151-2.SY.bin Target Image = bootdisk:s2t54-adventerprisek9-mz.SPA.151-2.SY1.bin Current Version = bootdisk:s2t54-adventerprisek9-mz.SPA.151-2.SY1.bin Slot = 1/2RP State = Standby ISSU State = Run Version Boot Variable = bootdisk:s2t54-adventerprisek9-mz.SPA.151-2.SY.bin,12; Operating Mode = sso ISSU Sub-State = Run Version Completed Starting Image = bootdisk:s2t54-adventerprisek9-mz.SPA.151-2.SY.bin

Target Image = bootdisk:s2t54-adventerprisek9-mz.SPA.151-2.SY1.bin Current Version = bootdisk:s2t54-adventerprisek9-mz.SPA.151-2.SY.bin

This system is Fex-capable

Fex-ID ISSU Status

110 FEX\_UPGRADE\_COMPLETE

7. Para continuar, insira o comando issue commversion para atualizar o chassi VSS standby e concluir a sequência ISSU. O chassi em standby do VSS é reinicializado, recarregado com a nova imagem e inicializa como o chassi em standby do VSS no estado de redundância SSO, executando a nova imagem. Esta etapa é concluída quando a configuração do chassi é sincronizada, como indicado pela mensagem de sincronização em massa bem-sucedida, e todas as placas de linha no novo VSS-Standby estão ativadas e on-line.

```
%issu commitversion initiated successfully, upgrade sequence will continue shortly
6K1#
*Feb 11 06:05:30.839: %ISSU PROCESS-SW2-3-COMMITVERSION: issu commitversion;
Commitversion sequence will begin in 60 seconds. Enter 'issu abortversion'
to cancel.
*Feb 11 06:06:00.839: %ISSU_PROCESS-SW2-6-COMMITVERSION_INFO:
Resetting Standby shortly
*Feb 11 06:08:48.571: %PFREDUN-SW2-6-ACTIVE: Standby initializing for SSO mode
*Feb 11 06:09:01.163: %ISSU PROCESS-SW2-6-COMMITVERSION INFO: Standby has
come online, wait for terminal state
*Feb 11 06:10:41.267: %VS_GENERIC-SW2-6-VS_HA_HOT_STANDBY_NOTIFY: Standby switch
is in Hot Standby mode
*Feb 11 06:10:41.271: %HA_CONFIG_SYNC-SW2-6-BULK_CFGSYNC_SUCCEED:
Bulk Sync succeeded
*Feb 11 06:10:41.271: %RF-SW2-5-RF_TERMINAL_STATE: Terminal state reached for (SSO)
*Feb 11 06:10:46.403: %ISSU_PROCESS-SW2-6-COMMITVERSION_INFO: Upgrade has completed,
updating boot configuration
!
!Boot variable now displays both new and old image in ?show issu state detail? output.
!
6K1#show issu state detail
        The system is configured to be upgraded in staggered mode.
        2 supervisor nodes are found to be online.
        Summary: an in-tandem upgrade is in progress.
               Slot = 2/2
          RP State = Active
         ISSU State = Commit Version
     Boot Variable = bootdisk:s2t54-adventerprisek9-mz.SPA.151-2.SY1.bin,12;
bootdisk:s2t54-adventerprisek9-mz.SPA.151-2.SY.bin,12
     Operating Mode = sso
     ISSU Sub-State = Commit Version completed, waiting for system to settle
     Starting Image = bootdisk:s2t54-adventerprisek9-mz.SPA.151-2.SY.bin
       Target Image = bootdisk:s2t54-adventerprisek9-mz.SPA.151-2.SY1.bin
    Current Version = bootdisk:s2t54-adventerprisek9-mz.SPA.151-2.SY1.bin
               Slot = 1/2
          RP State = Standby
         ISSU State = Commit Version
      Boot Variable = bootdisk:s2t54-adventerprisek9-mz.SPA.151-2.SY1.bin,12;
bootdisk:s2t54-adventerprisek9-mz.SPA.151-2.SY.bin,12
     Operating Mode = sso
     ISSU Sub-State = Commit Version completed, waiting for system to settle
    Starting Image = bootdisk:s2t54-adventerprisek9-mz.SPA.151-2.SY.bin
      Target Image = bootdisk:s2t54-adventerprisek9-mz.SPA.151-2.SY1.bin
    Current Version = bootdisk:s2t54-adventerprisek9-mz.SPA.151-2.SY1.bin
```

```
This system is Fex-capable
```

6K1**#issu commitversion** 

#### Fex-ID ISSU Status

110 FEX\_UPGRADE\_COMPLETE

```
6K1#show redundancy
Redundant System Information :
    _____
     Available system uptime = 1 hour, 28 minutes
Switchovers system experienced = 1
            Standby failures = 1
      Last switchover reason = user forced
               Hardware Mode = Duplex
  Configured Redundancy Mode = sso
    Operating Redundancy Mode = sso
            Maintenance Mode = Disabled
              Communications = Up
Current Processor Information :
_____
             Active Location = slot 2/2
      Current Software state = ACTIVE
     Uptime in current state = 36 minutes
               Image Version = Cisco IOS Software, s2t54 Software
(s2t54-ADVENTERPRISEK9-M), Version 15.1(2)SY1, RELEASE SOFTWARE (fc4)
Technical Support: http://www.cisco.com/techsupport
Copyright (c) 1986-2013 by Cisco Systems, Inc.
Compiled Thu 28-Nov-13 12:58 by prod_rel_team
                       BOOT = bootdisk:s2t54-adventerprisek9-mz.SPA.151-2.SY1.bin,12;
bootdisk:s2t54-adventerprisek9-mz.SPA.151-2.SY.bin,12
                CONFIG_FILE =
                    BOOTLDR =
      Configuration register = 0x2102
Peer Processor Information :
_____
            Standby Location = slot 1/2
      Current Software state = STANDBY HOT
     Uptime in current state = 1 minute
               Image Version = Cisco IOS Software, s2t54 Software (s2t54-ADVENTERPRISEK9-
M),
Version 15.1(2)SY1, RELEASE SOFTWARE (fc4)
Technical Support: http://www.cisco.com/techsupport
Copyright (c) 1986-2013 by Cisco Systems, Inc.
Compiled Thu 28-Nov-13 12:58 by prod_rel_team
                       BOOT = bootdisk:s2t54-adventerprisek9-mz.SPA.151-2.SY1.bin,12;
bootdisk:s2t54-adventerprisek9-mz.SPA.151-2.SY.bin,12
                 CONFIG_FILE =
                     BOOTLDR =
      Configuration register = 0x2102
```

## Verificar

Para verificar se a atualização foi bem-sucedida, use estes comandos:

- show issue state detail
- show redundancy
- · show module switch all

Este é o estado atual após o processo ISSU:

- O chassi 6500 com ID do Switch 2 está ativo e o Switch com ID 1 está em espera (quente). Eles agora estão no Cisco IOS Software versão 15.1(2)SY1.
- O cliente do Instant Access (6800IA) agora executa o Cisco IOS Software Release 15.0(2)EX4.

```
6K1#show mod swi all
Switch Number: 1 Role: Virtual Switch Standby
_____
Mod Ports Card Type
                               Model
                                            Serial No.
____ ____
2
   5 Supervisor Engine 2T 10GE w/ CTS (Hot) VS-SUP2T-10G
                                           SAL1632K9P2
  20 DCEF2T 4 port 40GE / 16 port 10GE
                              WS-X6904-40G
3
                                           SAL1741E4ZA
Mod MAC addresses
                         Hw Fw
                                     Sw
                                              Status
2 c471.fe7c.de96 to c471.fe7c.de9d 1.3 12.2(50r)SYS 15.1(2)SY1 Ok
  e02f.6d6a.698c to e02f.6d6a.699f 1.0 12.2(50r)SYL 15.1(2)SY1
3
                                              Ok
                                 Serial
                                         Hw
Mod Sub-Module
                     Model
                                              Status
2 Policy Feature Card 4
                    VS-F6K-PFC4
                                SAL1637MCQQ 1.2
                                            Ok
2 CPU Daughterboard
                    VS-F6K-MSFC5
                                SAL1637MKX8 1.4 Ok
3 Distributed Forwarding Card WS-F6K-DFC4-E
                                SAL1745FSD6 1.0 Ok
Mod Online Diag Status
2 Pass
3 Pass
Switch Number: 2 Role: Virtual Switch Active
_____
Mod Ports Card Type
                                Model
                                            Serial No.
   _____ ____
   5 Supervisor Engine 2T 10GE w/ CTS (Acti VS-SUP2T-10G
2
                                           SAL1650UC8L
3
   20 DCEF2T 4 port 40GE / 16 port 10GE
                            WS-X6904-40G
                                           SAL17173QD3
Mod MAC addresses
                         Hw Fw
                                     Sw
                                              Status
____ _____
                            12.2(50r)SYS 15.1(2)SY1
2
  2c54.2dc4.2f3a to 2c54.2dc4.2f41
                         1.4
3 70ca.9b8f.510c to 70ca.9b8f.511f 1.0 12.2(50r)SYL 15.1(2)SY1
                                             Ok
Mod Sub-Module
                    Model
                                 Serial
                                         Hw
                                              Status
____ _____
2Policy Feature Card 4VS-F6K-PFC4SAL1651UG8P1.2Ok2CPU DaughterboardVS-F6K-MSFC5SAL1651UEBY1.5Ok
3 Distributed Forwarding Card WS-F6K-DFC4-E SAL17173QHY 1.2 Ok
Mod Online Diag Status
____ ____
2 Pass
3 Pass
Switch Number: 110 Role:
                                FEX
               ------
_____
Mod Ports Card Type
                               Model
                                           Serial No.
____ _____
  48 C6800IA 48GE
                               C6800IA-48TD FOC1736W1A6
1
                                      Sw
Mod MAC addresses
                          Hw Fw
                                              Status
```

1 c025.5cc2.2d00 to c025.5cc2.2d33 0.0 Unknown **15.0(2)EX4** Ok

Mod Online Diag Status

1 Pass

6K1#

#### 6K1#**show switch virtual**

Switch mode: Virtual SwitchVirtual switch domain number: 100Local switch number: 2Local switch operational role:Virtual Switch ActivePeer switch number: 1Peer switch operational role: Virtual Switch Standby